## Web端船员跟踪任务如何提醒(文档)

## 发生情景:

互海通系统对所有船员资源可进行动态把控,船员经理在跟踪记录中设置下次处理日期,当到达天 数后,船员经理工作台出现船员动态待处理任务,便于更好的关注船员。

用户登录互海通 Web端,依次点击"船员管理-船员动态",在船员动态界面点击具体船员信息右侧 的"新增跟踪记录",选择下次处理日期,勾选船员动态,根据需要选择跟踪记录日期,填写记录内 容,以及是否上传附件后,点击右下角的"确定",再次点击"确定"返回到船员动态界面,在该界 面点击左上角的"提醒设置",填写提前通知天数,根据需要是否过期任务自动取消等信息后,点 击"确定"。

## 注意:

1、当填写了下次处理日期以及设置完提前通知天数,则在到达该日期前的预警天数时,工作台会出 现任务提醒。

| <b>()</b> 互海科 | ġ        | € | Q          |               |              |                    |            |      |        | 工作台 (30411) | 船舶监控 发               | 知                                        |                  |          | 切换系统    | €• 4 <sup>0</sup> % †x• | 9 💼 <del>72</del> |
|---------------|----------|---|------------|---------------|--------------|--------------------|------------|------|--------|-------------|----------------------|------------------------------------------|------------------|----------|---------|-------------------------|-------------------|
| 19 公告管理       | 19       |   | 船员动        | 2             |              |                    |            |      |        |             |                      |                                          |                  |          | 2、点击具体船 | 员信息右侧的"新坞               | 曾跟踪记录"            |
| Dol 智能看板      |          | Г | <b>9</b> 2 | 提醒设置          | ]            |                    |            |      |        |             |                      |                                          |                  | - 船员标签 · | 默认非序    | ✔ 提家关键字                 | SR II             |
| ♀ 部和管理        | <i>`</i> | L | #          | 姓名            | 年齡           | 船舶 👻               | 輸員分組 ~     | 船员标签 | 船员类型 🔻 | 证书职位 👻      | 最近工作记录               | 最近记录内容                                   | 记录人/日期           | 考核结果 ▼   | 联系方式    | 动态提醒                    | 攝作                |
| 船员资料          |          | L | 9          |               | 37           | 岸基                 |            |      | 在船     |             | 互海1号/船长<br>(高船138天)  | 因"12",船员申请2024-10-2<br>8离船,有回船意向         | 系统<br>2024-10-28 |          | 无       |                         | 新增跟踪记录            |
| 简历更新          |          | L | 10         |               | 28           | 洋基                 |            |      | 在船     |             | 互海1号/船长<br>(高船184天)  | 因"事假",船员申请 <b>2024-09-</b><br>14离船,有回船意向 | 系统<br>2024-09-14 |          | 无       |                         | 新增跟踪记录            |
| 胎员调配          |          | L | 11         |               | 48           | 岸基                 |            |      | 在家     |             | 自测1号/轮机长<br>(离船12天)  |                                          |                  |          | 无       |                         | 新增跟踪记录            |
| 船员出勤          |          | L | 12         |               | 42           | 岸基                 |            |      | 在船     |             | 互海1号/木匠<br>(离船34天)   | 因"家中有事",船员申请202<br>5-02-13离船,有回船意向       | 系统<br>2025-02-13 |          | 无       |                         | 新增跟踪记录            |
| 黑船申请          |          | L | 13         |               | 50           | 岸基                 |            |      | 在家     |             | 测试2/船长<br>(离船190天)   |                                          |                  |          | 无       |                         | 新增跟踪记录            |
| 船员调令          |          | L | 14         |               | 57           | 岸基                 |            |      | 在家     |             | 1                    |                                          |                  |          | 无       |                         | 新增跟踪记录            |
| 部员事件          |          |   | 15         | 祁俊伟<br>マピュキ " | 46<br>40 日 位 | 互海1号<br>新田」405月3カオ | <b>F</b> " |      | 在船     | 1910 - C    | 互海1号/改委<br>(在船203天)  |                                          |                  |          | 无       |                         | 新增跟踪记录            |
| 船员考核          |          | T | 16         | Ста           | 29<br>29     | 互海1号<br>互海1号       | *          |      | 在船     | 100         | 互海1号/服务员<br>(在船30天)  |                                          |                  |          | (+86)   |                         | 新增跟踪记录            |
| 船员作息时         | 间        | L | 17         |               | 55           | 岸基                 |            |      | 在家     |             | 互海1号/大副<br>(离船1247天) |                                          |                  |          | 无       |                         | 新增跟踪记录            |

2、新增跟踪记录、设置预警天数:这两个操作方式没有先后顺序,可按需操作。

日本 田田市小学部県由連2025.0 遊歩

|          | 新進跟約己录                                                                              |      |                              |            |                 |                                                  |  |  |  |  |  |  |  |
|----------|-------------------------------------------------------------------------------------|------|------------------------------|------------|-----------------|--------------------------------------------------|--|--|--|--|--|--|--|
| 船员信息     |                                                                                     |      |                              |            |                 |                                                  |  |  |  |  |  |  |  |
| 船员姓名:    |                                                                                     |      | 职位:                          |            | 联系方式:           | 联系方式:                                            |  |  |  |  |  |  |  |
| 当前状态:    |                                                                                     |      | 分组:                          |            |                 |                                                  |  |  |  |  |  |  |  |
| 新增记录     |                                                                                     |      |                              |            |                 |                                                  |  |  |  |  |  |  |  |
| 跟踪记录E    | 調                                                                                   |      | 下次处理日期*③ +7天 +1月 +3月         |            | 船员状态*           | 船员状态*                                            |  |  |  |  |  |  |  |
| 2025-03- | 18                                                                                  |      | 前选择                          |            | 🏾 💿 在家 🔷 外部在船 📿 | <ul> <li>在家</li> <li>外部在船</li> <li>待派</li> </ul> |  |  |  |  |  |  |  |
| 记录内容     | 记录内容                                                                                |      |                              |            |                 |                                                  |  |  |  |  |  |  |  |
| 请填写      | 0.015                                                                               |      |                              |            |                 |                                                  |  |  |  |  |  |  |  |
|          |                                                                                     |      |                              |            |                 |                                                  |  |  |  |  |  |  |  |
| 快捷短语:    | 性 (1988) "月8回""船 侍派 考"证中"月8日上船 满开公司 身体不道。每不上船 家中有事,氧不上船 "见习完成 考核不合格,不倾转 已上船 生目快乐 瞬間 |      |                              |            |                 |                                                  |  |  |  |  |  |  |  |
| 附件       | INFE                                                                                |      |                              |            |                 |                                                  |  |  |  |  |  |  |  |
| 上传       | 1-19                                                                                |      |                              |            |                 |                                                  |  |  |  |  |  |  |  |
| 跟踪历史     |                                                                                     |      |                              |            |                 |                                                  |  |  |  |  |  |  |  |
| #        | 记录者                                                                                 | 船员状态 | 据院记录内容                       | 胡綜记录日期     | 間院美型            | 计划下次联系时间                                         |  |  |  |  |  |  |  |
|          |                                                                                     |      |                              |            |                 |                                                  |  |  |  |  |  |  |  |
| 1        | 系统                                                                                  | 在船   | 因"12",船员申请2024-10-28离船,有回船宣向 | 2024-10-28 | 船员调配            |                                                  |  |  |  |  |  |  |  |
| 2        | 系统                                                                                  | 在船   | 生日祝福                         | 2024-10-05 | 船员生日            | 2024-10-20                                       |  |  |  |  |  |  |  |
| 3        | 系统                                                                                  | 在家   | 生日祝福                         | 2023-09-20 | 船员生日            | 2023-10-20                                       |  |  |  |  |  |  |  |
| 4        | 系统                                                                                  | 在家   | 生日祝福                         | 2022-10-15 | 船员生日            | 2022-10-20                                       |  |  |  |  |  |  |  |
|          |                                                                                     |      |                              |            |                 |                                                  |  |  |  |  |  |  |  |

3、选择下次处理日期,勾选船员动态,根据需要选择跟踪记录日期,填写记录内容,以及是否上传附件后,点击右下角的"确定"

4条 50条/页 🖌

确定取消

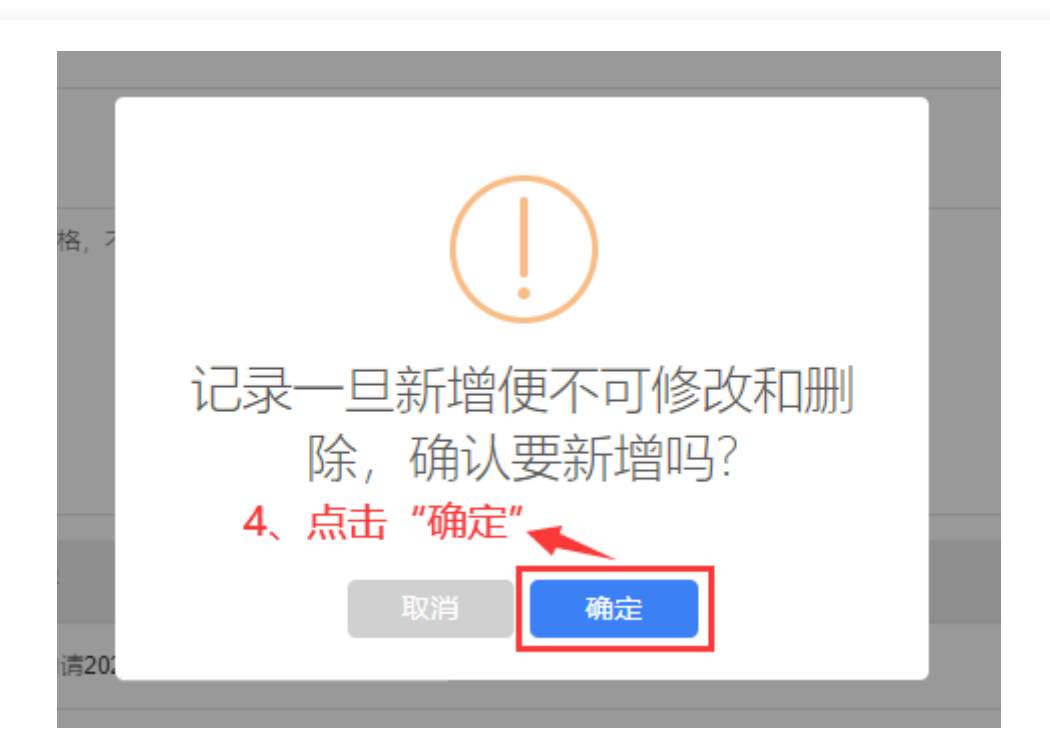

| 🚯 互海科技   |    | ତ   |      |     |      |             |        |           | 机结构体 谷顶              |      |                                              | 切换系统▼                 | <b>Д<sup>∎</sup> X +x</b> + | 0 💿 🕫   |
|----------|----|-----|------|-----|------|-------------|--------|-----------|----------------------|------|----------------------------------------------|-----------------------|-----------------------------|---------|
|          | 19 | 船员动 | 応    |     |      |             |        |           | JERRICE              | -    |                                              |                       |                             |         |
| n-] 智能石板 |    |     |      | _   |      | , 占击"提醒设置"  |        | 提前通知天     | 数*                   |      |                                              |                       |                             |         |
|          |    | 导出  | 提醒设置 | ] — |      |             |        | 15        |                      |      | · 俱与促即通知人数, 恨姑而装<br>不户田如月生日时终不再收到            | 是合约远过期147<br>工作公坦醌等信点 | 行日列取消,<br>后一占十"确守"          | 「読念」 重重 |
|          |    | #   | 姓名   | 年龄  | 船舶 👻 | 脑员分组 ~ 船员标签 | 船员类型 👻 | 证书 过期任务自治 | 动取消 💿 是 🗌 否          | 记录内容 | □/□/H/H/U/U □ □/H/1/H/2/30.<br>记录人/日期 考核结果 ▼ | 联系方式                  | 动态提醒                        | 操作      |
| 25 相负管理  |    | 1   |      | 49  | 岸基   | 公司社招组23     | 在家     | 三副 7      | 动取消大数*               | 現福   | 系统<br>2025-03-11                             | 无                     | 2025-03-13 生日祝福             | 处理      |
| 简历更新     |    | 2   |      | 41  | 岸基   | 公司社招组23     | 在家     | 大副禁用后船员   | 生日时将不再收到工作台提醒        | 祝福   | 系统<br>2025-03-11                             | (+86)                 | 2025-03-15 生日祝福             | 处理      |
| 船员调配     |    | 3   |      | 41  | 互海1号 | 自有船员组34     | 在船     | 大副提醒对象    | ○ 在船船员 💿 全部船员        |      | 孙红梅<br>2025-03-10                            | 无                     | 2025-03-17 需要跟踪             | 处理      |
| 船员出勤     |    | 4   |      | 2   | 岸基   | 公司社招组23     | 在家     | 电机        | <b>務定</b> 取消         | 祝福   | 系统<br>2025-03-11                             | 无                     | 2025-03-23 生日祝福             | 处理      |
| 電船中涛     |    | 5   |      | 59  | 岸基   |             | 在家     | 船长        | (廣船1692天)            | 現福   | 系统<br>2025-03-11                             | 无                     | 2025-03-24 生日祝福             | 处理      |
| 船员两令     |    | 6   |      | 33  | 岸基   | 自有船员组34     | 在家     | 大管轮       | / ±                  | 日祝福  | 系统<br>2025-03-11                             | (+86)                 | 2025-03-26 生日祝福             | 处理      |
| 服贝事件     |    | 7   |      | 47  | 岸基   |             | 在家     |           | / 生                  | 日祝福  | 系统<br>2025-03-18                             | 无                     | 2025-04-02 生日祝福             | 处理      |
| 船員訪志     |    | 8   |      | 0   | 岸基   | 内贸船员组234    | 在家     |           | 海洋之联/木匠<br>(离船1055天) |      | 李昱<br>2025-03-18                             | 无                     | 2025-06-16 需要現踪             | 处理      |
| 服员作息封问   |    | 9   |      | 37  | 岸基   |             | 在家     |           | 互海1号/船长<br>(离船138天)  |      | 李显<br>2025-03-18                             | 无                     | 2025-06-16 需要跟踪             | 处理      |